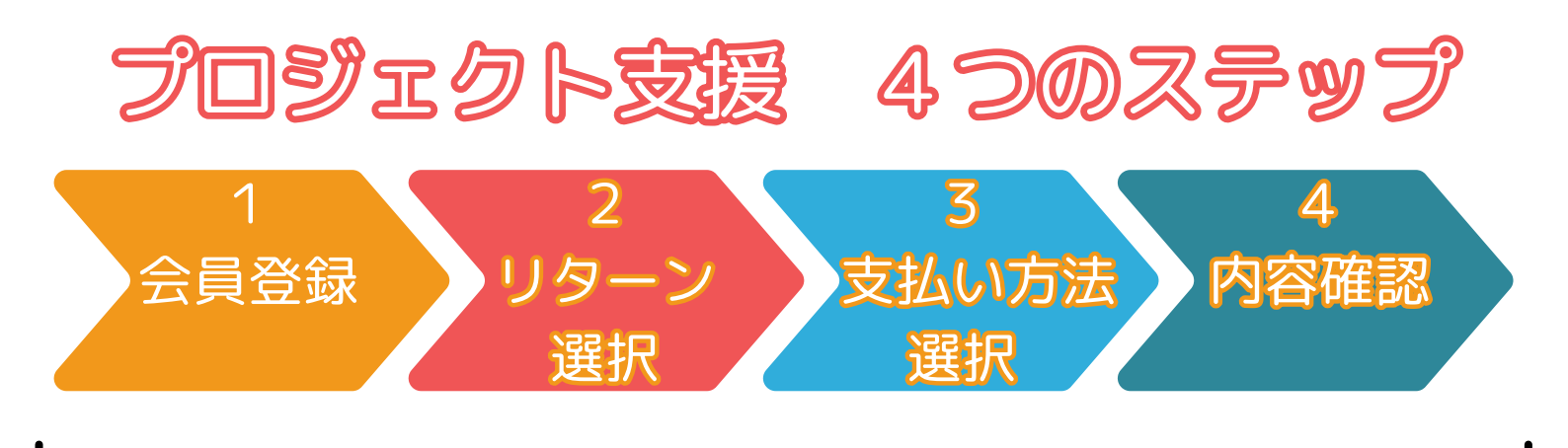

1. 会員登録

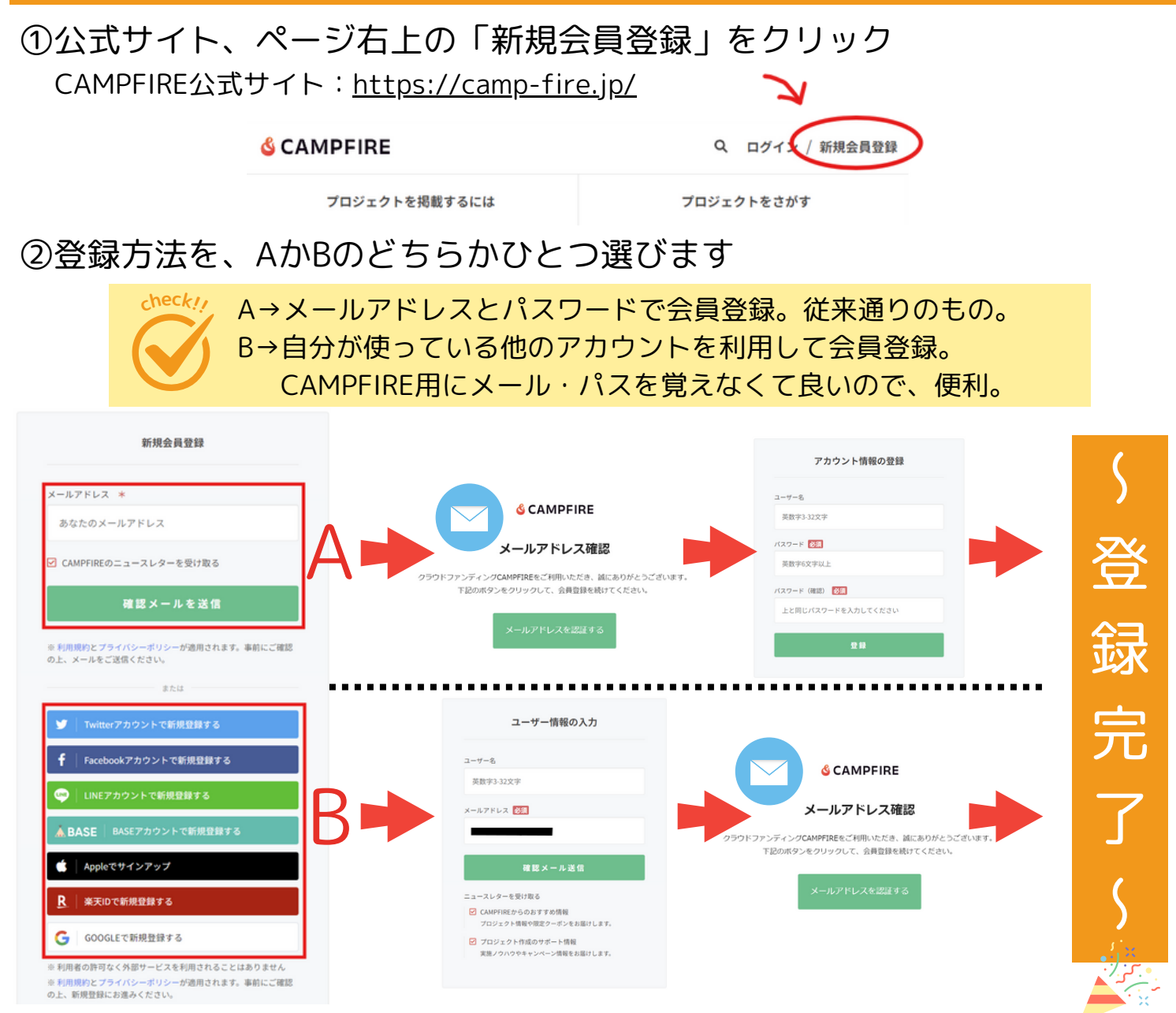

AとBで多少流れや内容が異なりますが、

○メールアドレスの確認:「本人確認のお知らせ」というメールが届くので、
 メール内の「メールアドレスを認証する」ボタンを押してください。
 ○情報の登録:ユーザ名やパスワードなどを入力してください。
 この2つを行って、登録完了となります!

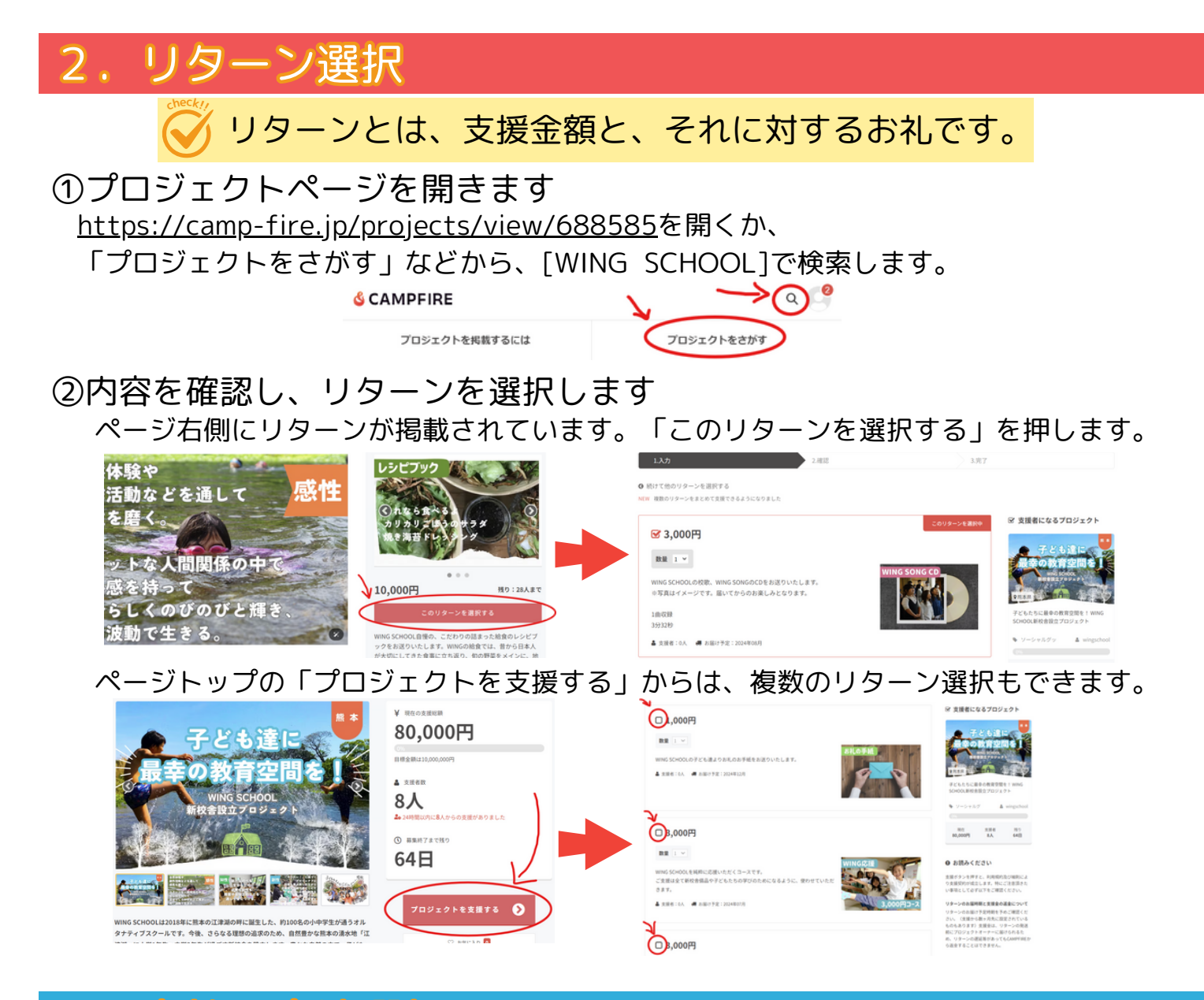

## 3. 支払い方法選択

①必要に応じて上乗せ金額を入力し、 支払い方法を選択します

②支払い方法に応じた必要事項を入力します 例えば、クレジットカードなら番号や名義など。

```
WING SCHOOL側で知ることはありません。
```

③送付があるリターンの場合は送り先住所を 入力します

④備考欄や応援コメントを入力します 応援コメントに入された内容は、他の方にも表示 される内容です。

⑤「確認画面へ」ボタンを押します

| WING SCHOOL目標の、こだわりの温まった結合のレシビブックをお送りにたしま<br>15 WINGの総督では、目から日本人が大切にしてさた食事に立ち違い、もの存居<br>をメインに、地球の食や海藻、豆類をとれるようにつがすています。子どもたが<br>横味しい」と高んでくれる結合のレシビは、多くの保護の道様からも作 5.2と<br>見る |                |                                               |
|----------------------------------------------------------------------------------------------------|----------------|-----------------------------------------------|
| ▲ 支援者:3人 ♥ 残り:27人まで 4 お届け予定:2024年09                                                                                                    | л              |                                               |
| 复金額                                                                                                    |                |                                               |
| リターン合計金額                                                                                                    | 上乗せ支援で応援しよう ❷  |                                               |
| 10,000 円                                                                                                    | •              | 0 🖻 🔂                                         |
| <ul> <li>皮払い方法をお選びください</li> <li>クレジットカード</li> </ul>                                                                                                    | 0 3765         | <b>0 ≑ 9 ≋ </b> ♥                             |
| D 銀行振込 MIZURO 🔮 🔮 🧖                                                                                                    | 〇 キャリア決済       | auth-Raiss/departs127<br>≅ Scherk ¥7ause ∎des |
| ) 🖡 PayPal                                                                                                    | O FamiPay      |                                               |
| D PayPay                                                                                                    | o <u>R</u> Pay |                                               |
| aupay                                                                                                    | $\sim$         |                                               |
|                                                                                                    | $\sim$ $\sim$  |                                               |
| プロジェクトオーナーから備考欄入力の指定がある場合はご入                                                                                                    |                |                                               |
|                                                                                                    |                | 240                                           |
| 通コメント                                                                                                    |                |                                               |
| 5撮しています!頑張ってください!                                                                                                    |                |                                               |
|                                                                                                    |                |                                               |

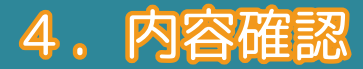

## 内容を確認し、「完了」ボタンを押します 支援完了の画面と、メールにて支援内容を知らせるメールが届きます

|          | <b>SCAMPFIRE</b>                                                                                                    |                                                                                                    |
|----------|----------------------------------------------------------------------------------------------------|----------------------------------------------------------------------------------------------------|
| 1.入力     | 2.截8 3.完了                                                                                                    | TO COOK A VOID 200 1 WINGSCHOULD KINKET OUT TO                                                                             |
|          | 内容をご確認の上、「完了」ボタンを押してください                                                                                                    | <u> 支援が完了しました</u>                                                                                                    |
| 済金額      | 太陽金額:150,000円<br>手服時:15,000円 同時を確認する ~<br>合計:11,560円                                                                                                    | ご支援ありがとうございます!<br>WING SCHOOL新校舎設立プロジェクトメンバーの一員になっていただき、                                                                   |
| ターン内容    | WING SCHOOL自様の、こだわりの話まった絵像のレシピブックをお送りいたします。<br>WINGの絵像では、首から日本人が大切にしてきた食事に立ち送り、和の野菜をメインに、地場の魚や海藻、豆根をとれるように<br>心がけています。<br>子どもたちが英山しい!と言んでくれる絵像のレシビは、多くの保護者の特徴からも作り方のお尋ねがあります。<br>そんな料理をぜひご家園でもあむ日とがりいたださたいと、全知識剤のレシビブックを作成いたしました。<br>せのご家園でもWING SCHOOLのこだわっている「食」を持ちしてみませんか? | 大変類しく、心強く思います。<br>また、ご支援いただいたことをSNSでぜひシェアいただけますと幸いです。<br>WING SCHOOLOOM部が繋がりますように。<br>今後も活動に尽力していきますので、引き続き応援よろしくお願いいたします。 |
|          | サイズ:85<br>ページ:5ページ<br>※写真はイメージです。届いてからのお楽しみとなります。<br>数量:1<br>▲ 支援者:4人 ● 刊り:20人来で ▲ お振げ予定 :2014年00月                                                                                                    | © CAMPFIRE<br>おめでとうございますあなたは支援者になりました                                                                                      |
| 考欄(非公開)  |                                                                                                    | 支援者になったプロジェクト                                                                                                    |
| (シト (公開) | 応援しています!頑張ってください!                                                                                                    |                                                                                                    |
| を払い方法    | $\mathcal{D} \cup \mathcal{D} \cup \mathcal{D} - \mathcal{E} \underline{\mathbb{M}}_{\lambda}$ (-)(3)                                                                                                    | 道沢した戻る                                                                                                    |
| 届け先情報    |                                                                                                    | お支払い情報                                                                                                    |
|          |                                                                                                    |                                                                                                    |

## これにて支援完了となります!

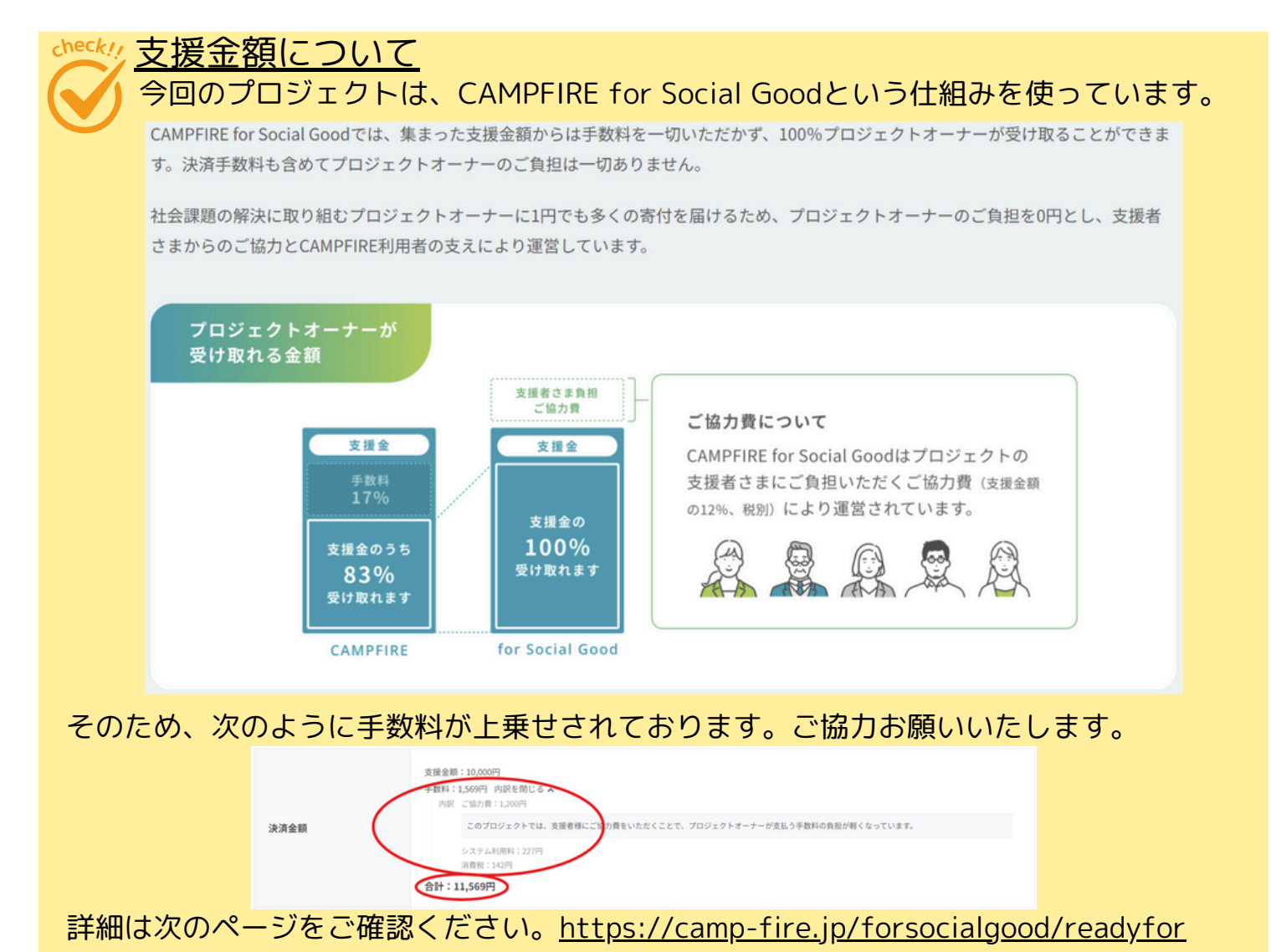